# RW-4040 導入説明書

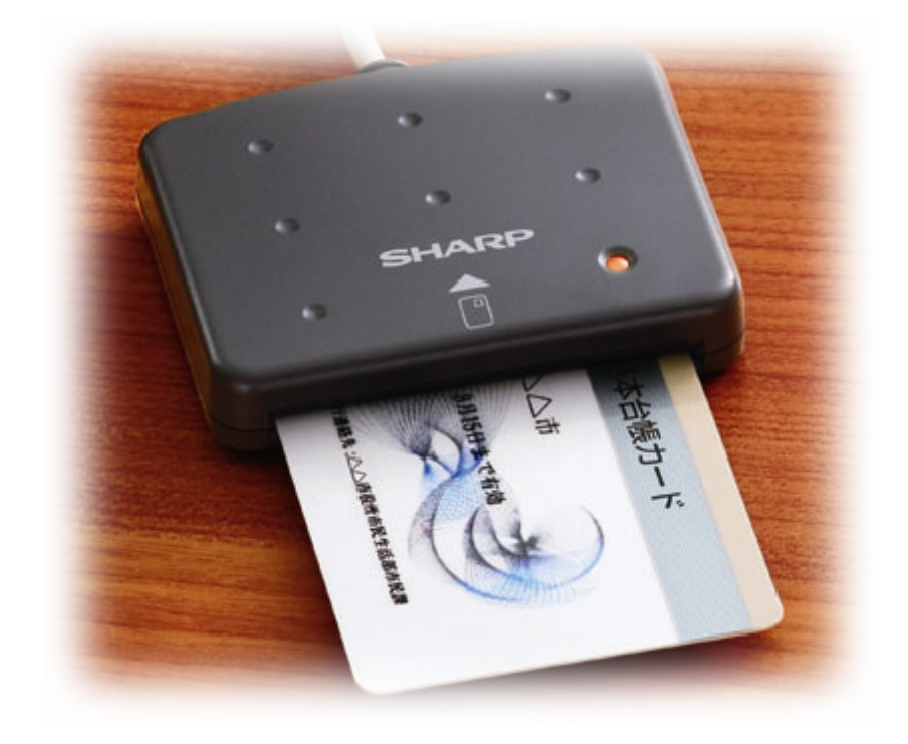

## シャープ株式会社 2008年 1月

RW-4040\_intro-manual\_080115

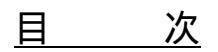

| 1 はじめに                             | 3  |
|------------------------------------|----|
| 2 ご注意                              | 3  |
| <i>3 使用環境</i>                      | 3  |
| 4 準備1:ドライバのダウンロード                  | 4  |
| 5 準備2:ドライバの解凍                      | 7  |
| 6 ドライバのインストール                      | 8  |
| 6.1 ドライバインストール前に                   |    |
| 6.2 ドライバインストール                     |    |
| 6.3 Windows Vista (32bit) の場合      | 11 |
| 6.4 Windows XP SP2/SP1 (32bit) の場合 | 12 |
| 6.5 Windows 2000 SP4 の場合           | 13 |
| 6.6 Windows Me の場合                 | 14 |
| 6.7 Windows 98 SE の場合              | 16 |
| 7 ドライバインストールの確認                    | 18 |
| 8 リーダライタの設定                        | 21 |

Windows、Microsoft Smart Card Base Components は、米国 Microsoft Corporation の米国およびその他の 国々における登録商標です。

#### 1 はじめに

本書は、Windows 環境下において、RW-4040 IC カードリーダライタ(以下「リーダライタ」と記載)を 使用するため、お使いのパソコンに、PC/SC仕様のデバイスドライバ(以下「ドライバ」と記載)を インストールする方法について記述しています。

また国税庁殿が推進している、「国税電子申告・納税システム(e-Tax)」を使用するために、公的個人認 証サービス利用者クライアントソフトをインストールした後で、リーダライタの設定方法についても記述 しています。

## 2 ご注意

初めてリーダライタを使用するときは、パソコンにデバイスドライバをインストールする必要があり ます。 **インストール中に指示があるまでは、リーダライタをパソコンに接 続しないでください。** 

いい暮らしストアや、量販店で販売の製品は、公的個人認証サービスに対応しております。 しかしながら、同一機種名で、公的個人認証サービス実施以前に製造し、特定用途向けに販売したもの(製品裏面の製造番号が「368、365、268、260」のもの)は、公的個人認証サービス には対応しておりません。

ネットオークションなどでご購入の場合は、公的個人認サービス対応 ロット品か否をご確認の上、 ご購入頂きますようお願い致します。

RW-4040 リーダライタは、接触型 IC カードに対応しています。 お持ちの IC カード表面に、金属端子が付いているものが、接触型 IC カードです。 金属端子のない IC カードでは使用出来ません。 非接触型(金属端子のない)IC カードには、当社の RW-4010 の ご使用をお願いいたします。

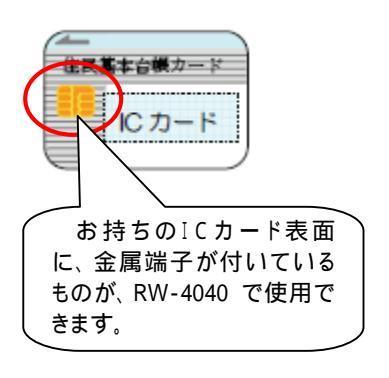

#### 3 使用環境

RW-4040 リーダライタ用のPC/SC仕様のドライバは次の環境で動作します。

パソコン本体

Windows Vista (32bit), Windows XP SP2/SP1 (32bit), Windows 2000 SP4, Windows Me, Windows 98SE が稼働する機器で、USBポートを装備していること。

(動作周波数および RAM 容量は、それぞれの Windows の推奨値を守ってください。)

適用リーダライタ RW-4040 リーダライタのみをサポートします。

## 4 準備1:ドライバのダウンロード

```
Windows のバージョンにより下記の2種類になります。ご注意ください。
 Windows Vista (32bit)、Windows XP SP2/SP1(32bit)、Windows 2000 SP4 用のドライバ
      RW4040-driver-2.14-1.exe
 Windows Me、Windows 98SE 用のドライバ
      RW4040-driver-2.06-4.exe
      弊社のリーダライタ製品紹介ページを開いてください。
      インターネット エクスプローラのアドレス欄に次のアドレスを入力してから、「Enter」キーを押
      してください。
      (http://www.sharp.co.jp/icc_rw/)
 🖗 住民基本台帳用ICカードリーダライタ:シャーブ - Microsoft Internet Explorer
                                                                              - O X
  ファイル(E) 編集(E) 表示(V) お気に入り(A) ツール(T) ヘルプ(H)
                                                                                 🔇 戻る 🔹 🕥 🕗 🍇 👔 👔 😭 🔎 検索 👷 お気に入り 🔗 😒 🕁 🛄
 アドレス(D) 🥘 http://www.sharp.co.jp/icc_rw/index.html
                                                                         💙 🔁 移動 リンク
                       💌 検索 🛊 💼 🧔 🖉 💕 🔻 💁 ブロック数: 15 🛛 🍄 チェック 👻 👫 翻訳 👻 🍠
  Google G-
                                                                              SHARP
                ★ホームに戻る
   公的個人認証サービス対応
   住民基本台帳用 ICカードリーダライタ
   ホーム > 住民基本台帳用 ICカードリーダライタ
     ▶ リーダライタって何?
    リーダライタの使い方
     ? よくあるご質問
     ▲ お問い合わせ窓口
    👤 ダウンロード
    () 関連サイトリンフ
                                                              AA11 38
                                                                 012 CAR
                                                             和税+税+税+用
住品 大郎
白ム市〇〇町7
    ご購入についてはこちら
     いい暮らしスト
                        ■お知らせ
    話題の製品から、周辺機器、消耗品
まで購入できるシャープのオフィ
シャルショッピングストアです。
                         <u>Windows Vista™対応について</u>
                          ◆RW-4040のドライバを11月3日から掲載しました。
      国税電子申告・納税シスラ
つかってみよう!
                          RW-4020のドライバを11月21日から掲載しました。
                          ◆Windows Vista用ドライバは32bit版に対応しています
                a
                          【Windows Vista(64bit版)には対応していません】。
    e-Tax
               のスス
                          ◆Windows XP以前のパリコンをお持ちで、既にRW-4040をお使いの方は、今回のドライバを再インストー
                        ルしていただく必要はありません。
                          ◆RW-4010(PD2002P)
                           対応未定です。
 ど ページが表示されました
                                                                     🥝 インターネット
```

上記画面内の「ダウンロード」ボタンを左クリック(以下「クリック」と記載)してく ださい。

次の画面に変わります。

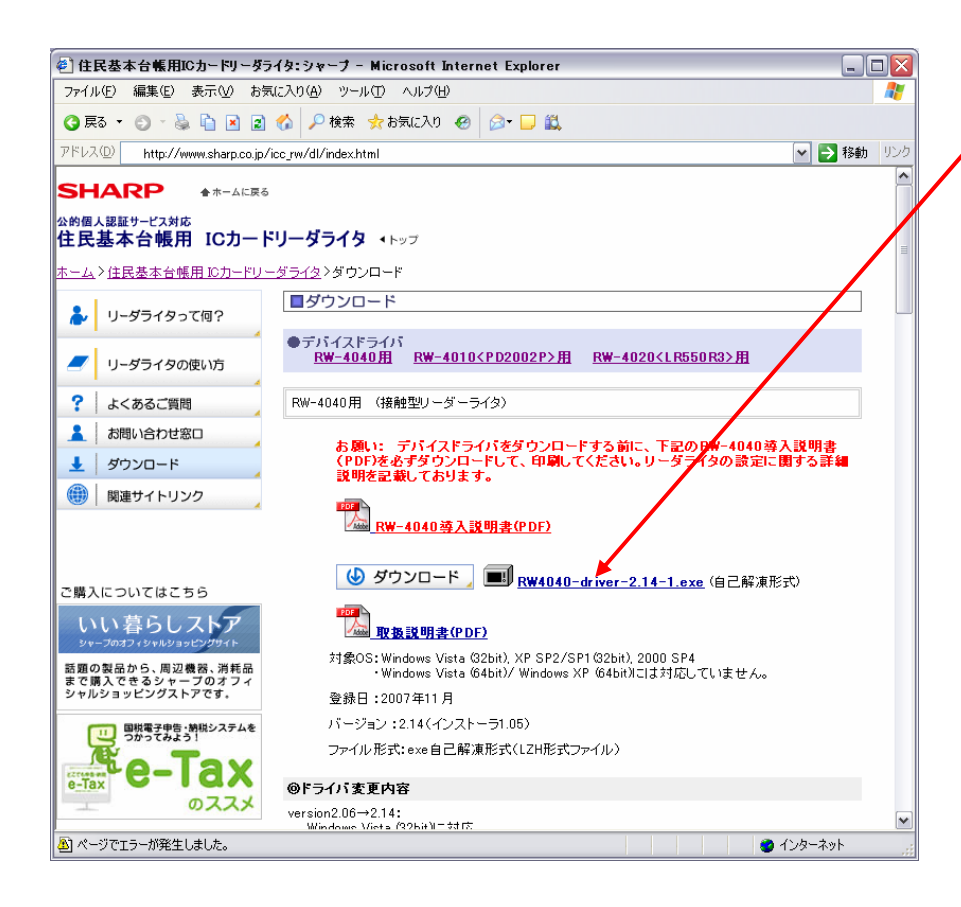

マウスのカーソルを RW4040-driver-2.14.exe に合わせ、クリックして ください。

## ご注意:

上記のドライバは、 Windows Vista(32bit)、 XP SP2/SP1(32bit)、2000 SP4 用です。 Windows Me,98SE をご 使用の方は、このホーム ページの下に有る、 旧ドライバ RW4040-driver-2.06-4.e xe を選択してください。

次の画面が出てきたら、「保存(S)」ボタンをクリックします。

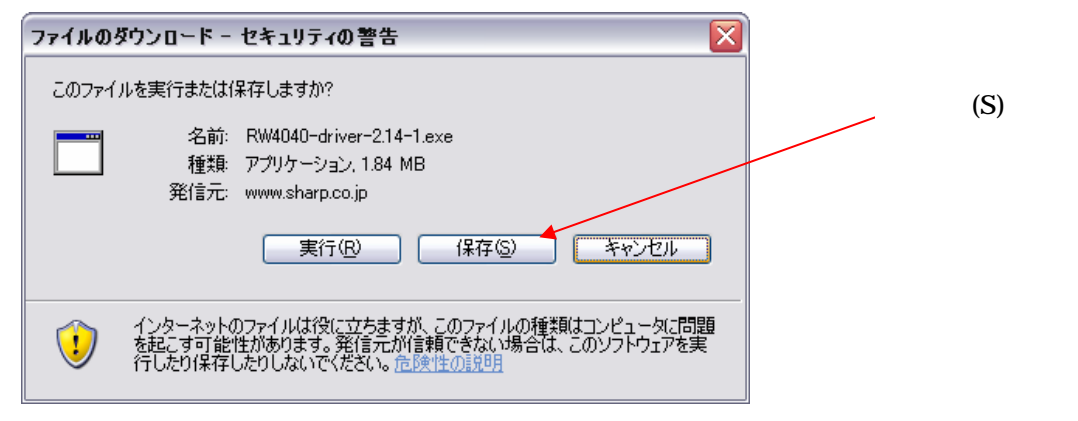

## 保存場所を「デスクトップ」とし、「保存(S)」をクリックします。

|                                        | 名前を付けて保存                                                                  |                                                                                                    |                                                  |       |                  | ? 🗙            |                                              |
|----------------------------------------|---------------------------------------------------------------------------|----------------------------------------------------------------------------------------------------|--------------------------------------------------|-------|------------------|----------------|----------------------------------------------|
|                                        | 保存する場所型:                                                                  | 🞯 デスクトップ                                                                                                    |                                                  | 🖌 G 🕸 | <del>بين</del> 🤒 |                |                                              |
| -1<br>「デスクト<br>ップ」をク<br>リックして<br>ください。 | 最近使ったファイル<br>更近使ったファイル<br>デスクトップ<br>マイドキュメント<br>じご<br>Computer<br>Network | <ul> <li>マイドキュメント</li> <li>Computer</li> <li>Network</li> <li># Lhaca</li> <li>RW4040-driver-2</li> <li>everest</li> <li>explorer</li> <li>RW4040-driver-2</li> </ul> | 14-1<br>14-1<br>RW4040-driver-2.14-1<br>アプリケーション |       | ×<br>×           | (保存⑤)<br>キャンセル | -2<br>「保存(S)」<br>ボタンを<br>クリッく<br>してくだ<br>さい。 |
| L.                                     |                                                                           |                                                                                                    |                                                  |       |                  |                |                                              |

デスクトップ画面(右図)にアイコン

「RW-4040-driver-2.14-1.exe」が表示されます。 これでダウンロードは完了です。

(このデータは圧縮ファイルの為、このままでは使 えません。 次のページでこのファイルを解凍しま す。)

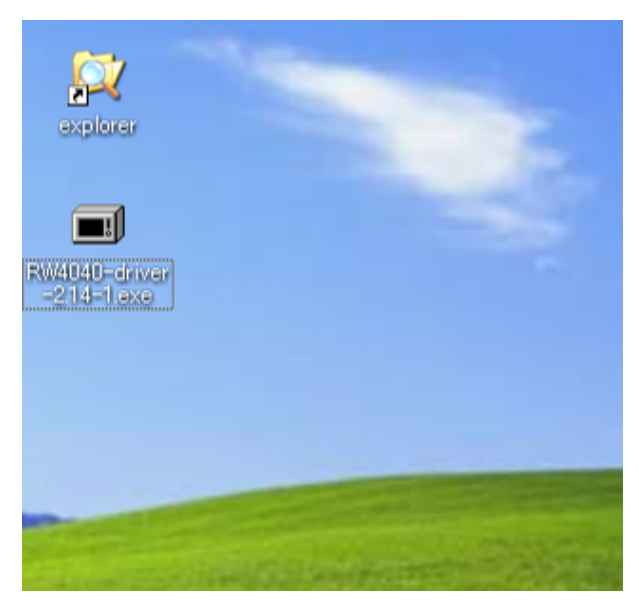

### 5 準備2:ドライバの解凍

前ページのデスクトップ上にあるアイコン「RW4040-driver-2.14-1.exe」をダブルクリックしてください。

下図の様なセキュリティの警告画面が出てきます。 「実行」ボタンをクリックしてください。

| 聞いているファイル - セキュリティの警告                                                                                                    |                                    |
|----------------------------------------------------------------------------------------------------|------------------------------------|
| <ul> <li>発行元を確認できませんでした。このソフトウェアを実行しますか?</li> <li>名前: RW4040-driver-2.14-1.exe</li> <li>発行元: 不明な発行元</li> <li>種類: アプリケーション</li> <li>発信元: C¥Documents and Settings¥Administrator¥デスクトップ</li> </ul> | 「実行(R)」ボ<br>タンをクリッ<br>クしてくださ<br>い。 |
| ✓この種類のファイルであれば常に警告する、                                                                                                    |                                    |
| このファイルには、発行元を検証できる有効なデジタル署名がありません。信頼で<br>きる発行元のソフトウェアのみ実行してください。<br>実行することのできるソフトウェアの詳細を表示します。                                                                                                   |                                    |

解凍先を聞いてくるダイアログ(下画面)が出てきます。 「OK(O)」ボタンをクリックしてください。

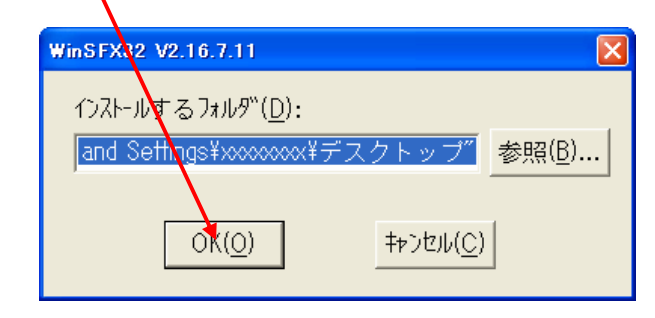

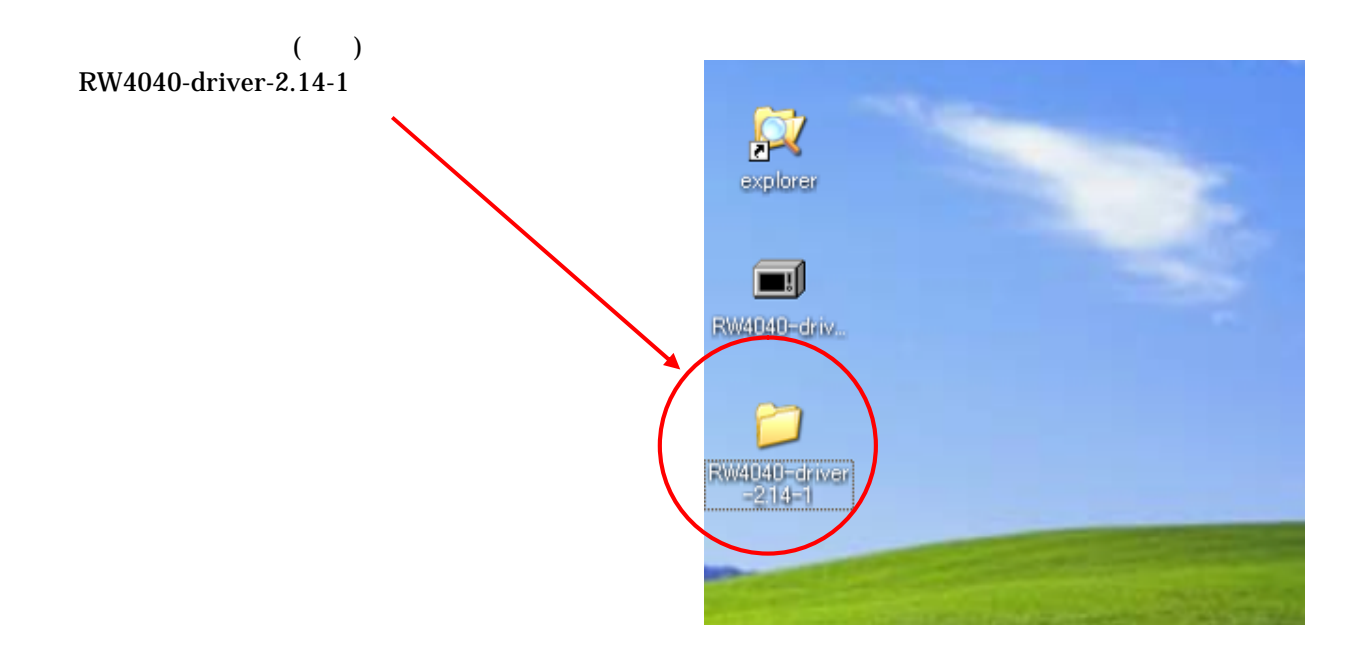

- 6 ドライバのインストール
- 6.1 ドライバインストール前に **未だリーダライタは、パソコンに接続しないでください。** (リーダライタはインストールの途中で接続します。)

インストール手順途中で 右図が表示された時点で、 リーダライタをパソコンのU SBポートに挿してください。 [キャンセル]を押すとインストールを中止します キャンセル]

## 6.2 ドライバインストール

(前ページ)デスクトップ上のフォルダ「RW-4040-driver-2.14-1」をダブルクリックしてください。 下図の様に、フォルダ内部が表示されます。

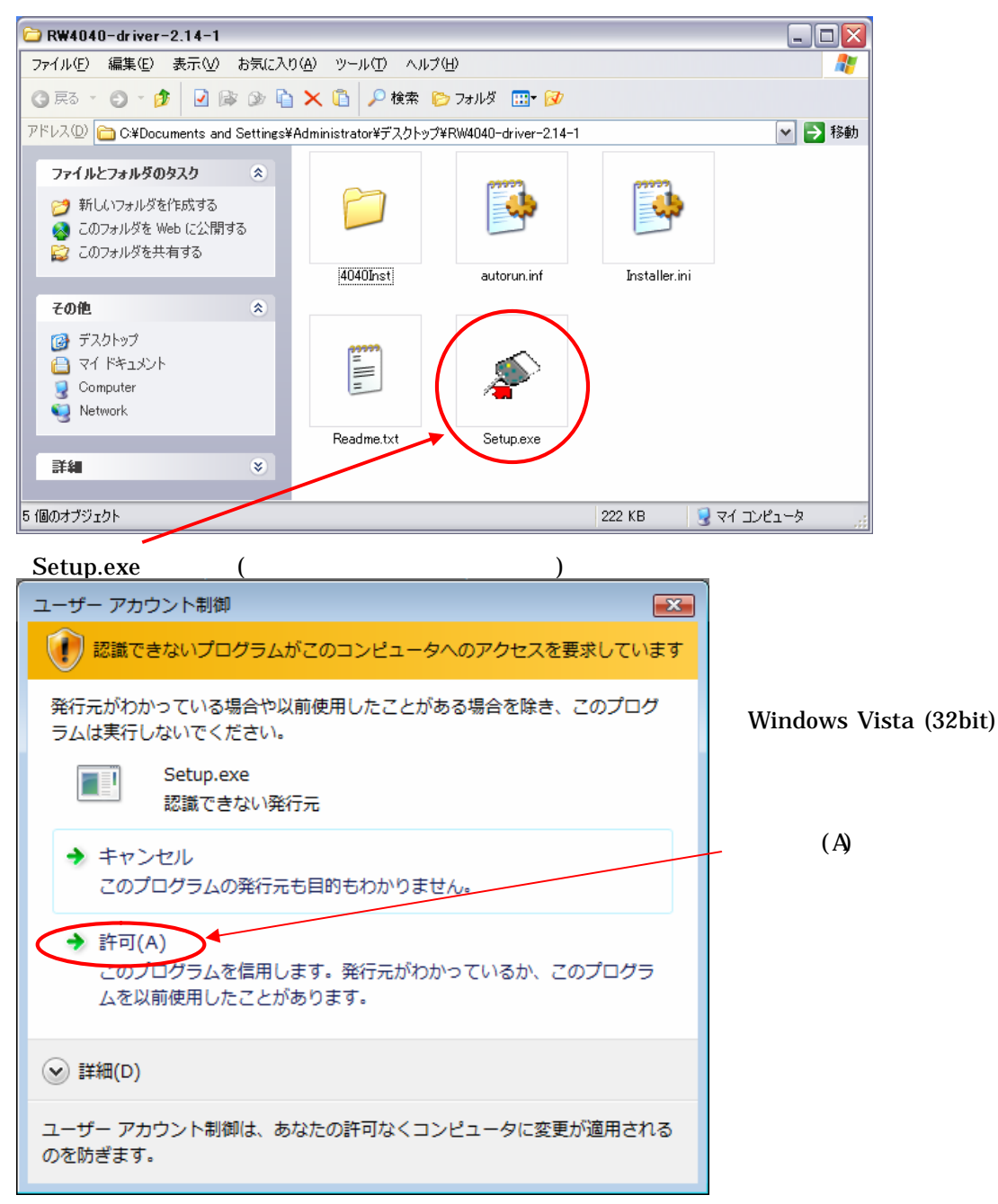

インストーラ

下記の画面が表示されたら、インストールボタンを(赤丸箇所)をクリックしてください。

| 📀 RW-4040 ドライバインストーラ 📃 💷 🔀                                 |                                       |
|------------------------------------------------------------|---------------------------------------|
| < R₩-4040 インストーラ >                                         |                                       |
| ■インストール<br>ド <del>ライバソフト</del> をインストールします                  |                                       |
| ■削除<br>インストール済みのドライバソフトを削除します                              |                                       |
| ■README<br>インストーラについての注意書きを表示します                           |                                       |
| ■特別機能<br>インストールするドライバの詳細情報や、インストールした後の<br>リーダライタの動作を確認できます |                                       |
|                                                            |                                       |
|                                                            |                                       |
| フビタ<br>機能ボタンを選択した後、画面の指示に従って操作してください                       | お使いの Windows 名                        |
| Windows種別 = ₩indowsXp ◀                                    | が衣小されます。                              |
| PCにインストールされているバージョン = 2.06 ◀                               |                                       |
| 本インストーラでインストールするバージョン= 2,14                                | 既に、リーダライタの<br>ドライバがインスト<br>ールされて居る場合、 |
| 新規にインストール出来るドライバのバージョ<br>ンが表示されます。                         | そのバージョンが表<br>  示されます。                 |

下の画面が表示されたら、「次へ」ボタンをクリックしてください。

| InstallShield วฺィザード |                                                   | x                      |
|----------------------|---------------------------------------------------|------------------------|
|                      | ドライバの新規インストールを開始します                               |                        |
|                      | 起動している他のアフツケーションを終了してください<br>(バージョン2.1.40のインストール) |                        |
|                      |                                                   | 「次へ(N)」ボ               |
|                      |                                                   | タフをクリッ<br>クしてくださ<br>い。 |
|                      | < 戻る(B) 次へ (N)> キャンセル                             |                        |

【次からの操作は、Windows の OS により表示内容と操作方法が異なります】

| 【Windows Vista (32bit)の場合】・・・・・      | 11 ページに進んでください。   |
|--------------------------------------|-------------------|
| 【Windows XP SP2/SP1 (32bit)の場合】・・・・・ | ・ 12 ページに進んでください。 |
| 【Windows 2000 SP4の場合】・・・・・           | 13 ページに進んでください。   |
| 【Windows Me の場合】・・・・・・               | 14 ページに進んでください。   |
| 【Windows 98SEの場合】・・・・・               | 16 ページに進んでください。   |

### 6.3 Windows Vista (32bit) の場合

下の画面が表示されたところで、リーダライタをパソコンに接続してください。

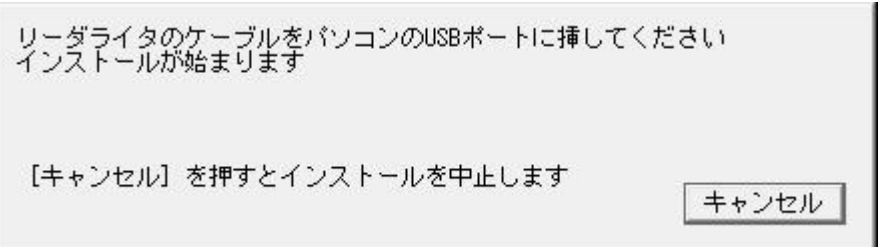

パソコンがリーダライタを認識し、ドライバソフトのインストールが開始されると次の画面 が表示されますが、問題ありません。

| 😵 Windows セキュリティ 💽                                                                                                    |                                                                       |
|----------------------------------------------------------------------------------------------------|-----------------------------------------------------------------------|
| 😥 ドライバ ソフトウェアの発行元を検証できません                                                                                                    |                                                                       |
| <ul> <li>         ・ このドライバ ソフトウェアをインストールしません(D)<br/>お使いのデバイス用の、更新されたドライバ ソフトウェアが存在するかど<br/>うか製造元の Web サイトで確認してください。     </li> <li>         ・ このドライバ ソフトウェアをインストールします(I)<br/>製造元の Web サイトまたはディスクから取得したドライバ ソフトウェア<br/>のみインストールしてください。その他のソースから取得した署名のないソ<br/>フトウェアは、コンピュータに危害を及ぼしたり、情報を盗んだりする可能<br/>性があります。     </li> <li>         ・ 詳細の表示(D)     </li> </ul> | 「このドライバソフト<br>ウェアをインストール<br>します(I)」ボタンをク<br>リックして、インスト<br>ールを続けてください。 |

下の「プログラム互換性アシスタント」画面が出てきます。

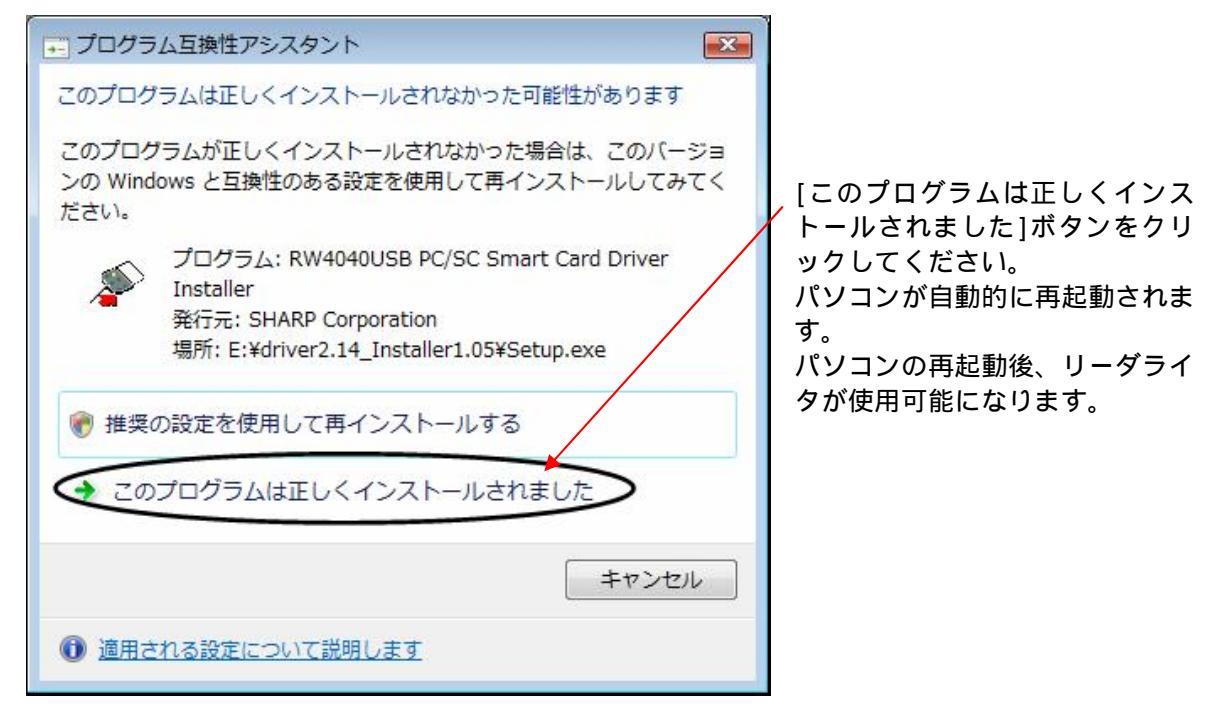

次にドライバが正しくインストールされたかの確認を行います、18ページに進んでください。

## 6.4 Windows XP SP2/SP1 (32bit) の場合

下の画面が表示されたところで、リーダライタをパソコンに接続してください。

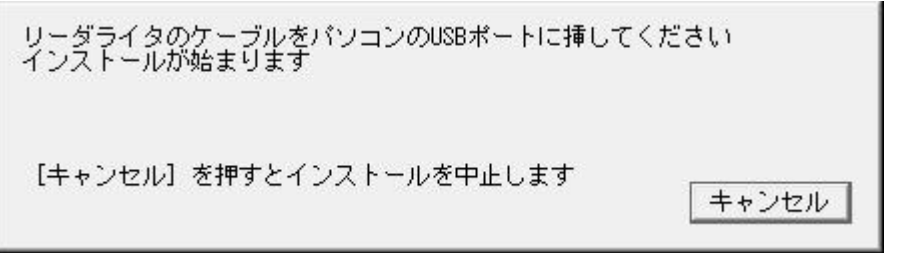

パソコンがリーダライタを認識し、ドライバソフトのインストールが開始されると次の画面 が表示されますが、問題ありません。

| ハードウェ    | アのインストール                                                                                                    |                                                 |
|----------|----------------------------------------------------------------------------------------------------|-------------------------------------------------|
| <u>.</u> | このハードウェア:<br>RW4040USB Smart Card Reader                                                                                                    |                                                 |
|          | を使用するためにインストールしようとしているソフトウェアは、Windows XP との<br>互換性を検証する Windows ロゴ テストに合格していません。<br>に <u>のテストが重要である理由</u> )                                                                    |                                                 |
|          | インストールを続行した場合、システムの動作が損なわれたり、システム<br>が不安定になるなど、重大な障害を引き起こす要因となる可能性があり<br>ます。今すぐインストールを中断し、Windows ロゴ テストに合格したソフ<br>トウェアが入手可能かどうか、ハードウェア ベンダーに確認されることを、<br>Microsoft は強くお勧めします。 | 「続行(C)」ボタン<br>~ をクリックして、イ<br>ンストールを続け<br>てください。 |
| _        | 続行(C) インストールの停止(S)                                                                                                    |                                                 |

下の「システムの再起動」画面が出てきます。 「完了」ボタンをクリックしてください。パソコンが自動的に再起動されます。 パソコンの再起動後、リーダライタが使用可能になります。

| InstallShield ウィザニト |                                                                                                    |
|---------------------|----------------------------------------------------------------------------------------------------|
|                     | <ul> <li>システムの再起動</li> <li>トライハ・のインストールを完了させるためにシステムを再起動する必要があります。</li> <li>今すぐ再起動しない場合は、チェックを外してください。</li> <li>マ [北い今すぐコンピュータを再起動します]</li> <li>「完了]ボタンを押して下さい。</li> </ul> |
|                     | < 戻る(B) 完了 キャンセル                                                                                                    |

次にドライバが正しくインストールされたかの確認を行います、18ページに進んでください。

#### 6.5 Windows 2000 SP4 の場合

下の画面が表示されたところで、リーダライタをパソコンに接続してください。

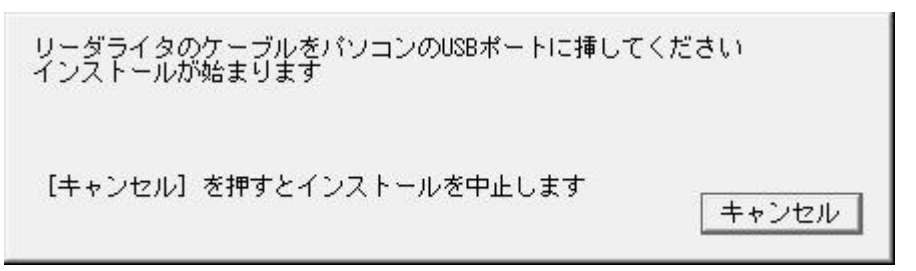

パソコンがリーダライタを認識し、ドライバソフトのインストールが開始されると次の画面 が表示されますが、問題ありません。

| デジタル署名が見つかりませんでし | ی گ                                                                                                    |                           |
|------------------|----------------------------------------------------------------------------------------------------|---------------------------|
|                  | Microsoft デジタル署名によって、ソフトウェアが Windows 上でテスト<br>され、その後変更されていないことが保証されます。                                                                   |                           |
|                  | インストールしようとしているソフトウェアには Microsoft デジタル署名<br>がありません。そのために、このソフトウェアが Windows で正しく動作<br>することは保証されません。                                        | 「はい(Y)」ボタン<br>/ をクリックして、イ |
|                  | RW4040USB Smart Card Reader                                                                                                    | ンストールを続け                  |
|                  | Microsoft デジタル署名されたソフトウェアを検索する場合は、<br>Windows Update Web サイト<br>http://windowsupdate.microsoft.com を参照し、利用できるソフト<br>ウェアであるかどうかを確認してください。 | C < /2261.                |
|                  | インストールを続行しますか?                                                                                                    |                           |
|                  | (パパダ) いいえ(N) 詳細情報(M)                                                                                                    |                           |

下の「システムの再起動」画面が出てきます。 「完了」ボタンをクリックしてください。パソコンが自動的に再起動されます。 パソコンの再起動後、リーダライタが使用可能になります。

| InstallShield ウィザート |                                                                           |
|---------------------|---------------------------------------------------------------------------|
|                     | システムの再起動                                                                  |
|                     | ドライバのインストールを完了させるためにシステムを再起動する必要があり<br>ます。<br>今すぐ「再起動しない場合は、チェックを外してください。 |
|                     | ▶ [むい今すぐコンピュータを再起動します]                                                    |
|                     | 「完了」ボタンを押して下さい。                                                           |
|                     | < 戻る(B) <b>完了</b> キャンセル                                                   |

次にドライバが正しくインストールされたかの確認を行います、18ページ進んでください。

#### 6.6 Windows Me の場合

「Microsoft Smart Card Base Components」のインストールが開始され、下の画面が表示されます。 パソコンに、「Microsoft Smart Card Base Components」がインストール済みの場合は、自動的に へ進みます。

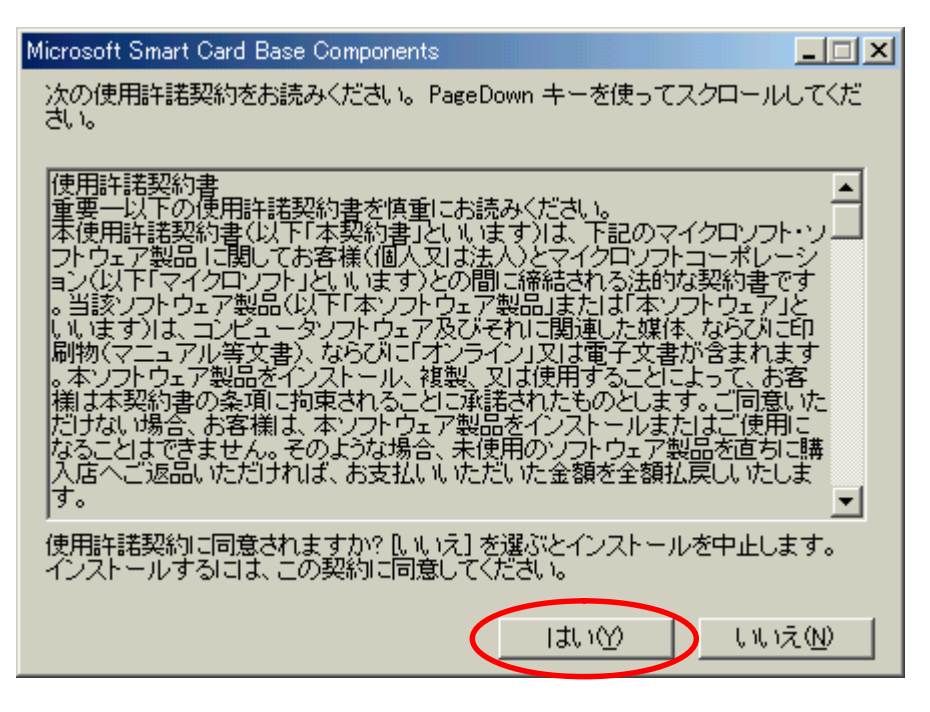

「はい(Y)」ボタンをクリックしてください。「Microsoft Smart Card Base Components」のインスト ールが行われた後、次の画面が表示されます。

| Microsoft Smart Card Driver Library                                                                                                    | <u> </u>            |
|----------------------------------------------------------------------------------------------------|---------------------|
| Please read the following license agreement. Press the PAGE DO'<br>to see the rest of the agreement.                                                                                                    | WN key              |
| Microsoft Smart Card Base Components                                                                                                    | <b>_</b>            |
| END-USER LICENSE AGREEMENT FOR MICROSOFT<br>SOFTWARE                                                                                                    |                     |
| IMPORTANT - READ CAREFULLY: This Microsoft End-User Lick<br>Agreement ("EULA") is a legal agreement between you (either<br>an individual or a single entity) and Microsoft Corporation<br>for the Microsoft software product identified above, which<br>includes computer software and may include associated media,<br>printed materials, and "online" or electronic documentation<br>("SOFTWARE PRODUCT"). By installing, copying, or otherwise<br>using the SOFTWARE PRODUCT, you agree to be bound by the<br>terms of this EULA. If you do not agree to the terms of this | ense                |
| Do you accept all of the terms of the preceding License Agreemer<br>choose No, Install will close. To install you must accept this agree                                                                                                    | nt? If you<br>ment. |
| Yes                                                                                                    | No                  |

「Yes」ボタンをクリックしてください。「Microsoft Smart Card Driver Library」のインストール が行われた後、次の画面が表示されます。 下の画面が表示されたところで、リーダライタをパソコンに接続してください。

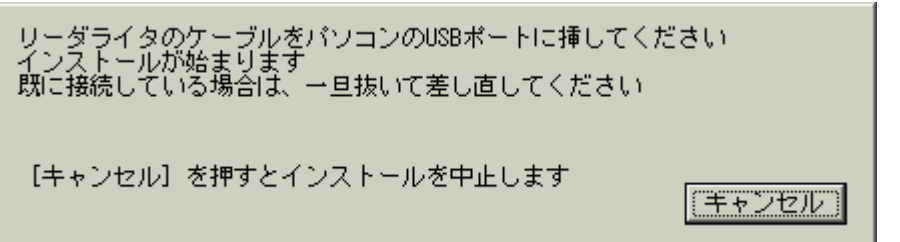

パソコンがリーダライタを認識し、ドライバソフトのインストールが完了すると次の画面が表示され ます。

「完了」ボタンをクリックしてください。パソコンが自動的に再起動されます。 パソコンの再起動後、リーダライタが使用可能になります。

| InstallShield ウィザート* |                                                                                                    |
|----------------------|----------------------------------------------------------------------------------------------------|
|                      | <ul> <li>システムの再起動</li> <li>トライハ・のイソストールを完了させるためにシステムを再起動する必要があります。</li> <li>今すぐ、再起動しない場合は、チェックを外してください。</li> <li>              【まい今すぐコンピュータを再起動します      </li> <li>             「完了」ボタンを押して下さい。         </li> </ul> |
|                      | < 戻る(B) <b>完了</b> キジセル                                                                                                    |

次にドライバが正しくインストールされたかの確認を行います、18ページ進んでください。

### 6.7 Windows 98 SE の場合

「Microsoft Smart Card Base Components」のインストールが開始され、下の画面が表示されます。 パソコンに、「Microsoft Smart Card Base Components」がインストール済みの場合は、自動的に へ進みます。

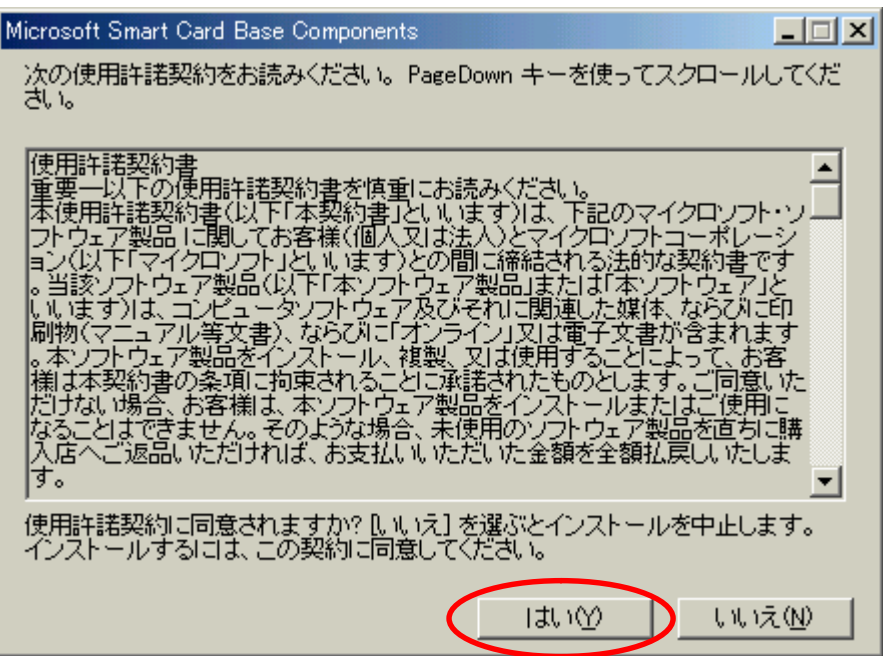

「はい(Y)」ボタンをクリックしてください。「Microsoft Smart Card Base Components」のインスト ールが行われた後、次の画面が表示されます。

| Microsoft Smart Card Driver Library                                                                                                    |          |  |  |  |
|----------------------------------------------------------------------------------------------------|----------|--|--|--|
| Please read the following license agreement. Press the PAGE DOWN key to see the rest of the agreement.                                                                                                    |          |  |  |  |
| Microsoft Smart Card Base Components                                                                                                    | <b>_</b> |  |  |  |
| END-USER LICENSE AGREEMENT FOR MICROSOFT<br>SOFTWARE                                                                                                    |          |  |  |  |
| IMPORTANT - READ CAREFULLY: This Microsoft End-User License<br>Agreement ("EULA") is a legal agreement between you (either<br>an individual or a single entity) and Microsoft Corporation<br>for the Microsoft software product identified above, which<br>includes computer software and may include associated media,<br>printed materials, and "online" or electronic documentation<br>("SOFTWARE PRODUCT"). By installing, copying, or otherwise<br>using the SOFTWARE PRODUCT, you agree to be bound by the<br>terms of this EULA. If you do not agree to the terms of this |          |  |  |  |
| Do you accept all of the terms of the preceding License Agreement? If you choose No, Install will close. To install you must accept this agreement.                                                                                                    |          |  |  |  |
| Yes                                                                                                    | No       |  |  |  |

「Yes」ボタンをクリックしてください。「Microsoft Smart Card Driver Library」のインストール が行われた後、次の画面が表示されます。 下の画面が表示されたところで、リーダライタをパソコンに接続してください。

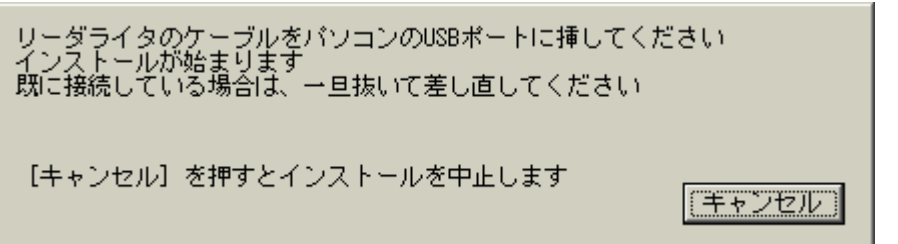

パソコンがリーダライタを認識し、ドライバソフトのインストールが完了すると次の画面が表示され ます。

「完了」ボタンをクリックしてください。パソコンが自動的に再起動されます。 パソコンの再起動後、リーダライタが使用可能になります。

| InstallShield ウィザート |                                                                                                    |
|---------------------|----------------------------------------------------------------------------------------------------|
|                     | <ul> <li>システムの再起動</li> <li>ドライハ・のイソストールを完了させるためにシステムを再起動する必要があります。</li> <li>今すぐ、再起動しない場合は、チェックを外してください。</li> <li>☑ [まい今すぐコンピュータを再起動します]</li> <li>[完了]ボタンを押して下さい。</li> </ul> |
|                     | < 戻る(B) <b>完了</b> キャンセル                                                                                                    |

次にドライバが正しくインストールされたかの確認を行います、18ページに進んでください。

## 7 ドライバインストールの確認

正常に、リーダライタのドライバがインストール出来ているかの確認を行います。

8 ページ "**6.2 ドライバインストール "**で使った、デスクトップ上のフォルダ 「RW-4040-driver-2.14-1」をダブルクリックしてください。次の様に、フォルダ内部が表示されます。

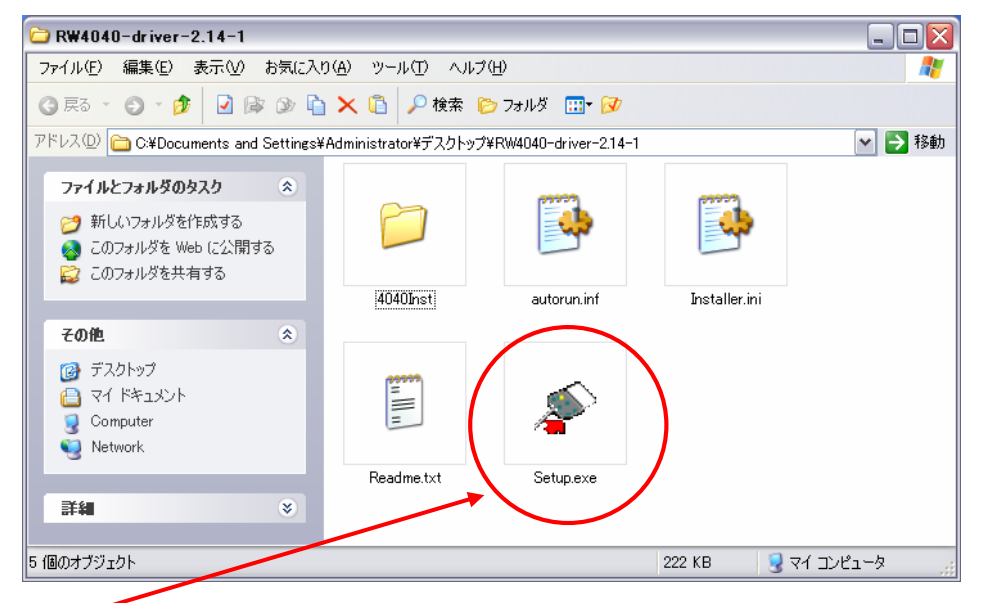

「Setup.exe」を実行(ダブルクリックしてください)してください。

下記の画面が表示されます。下から2行目に表示されている、PC にインストールされているバー ジョンが正しいかを確認してください。問題が無ければ、「特別機能ボタン」(赤丸箇所)をクリック してください。

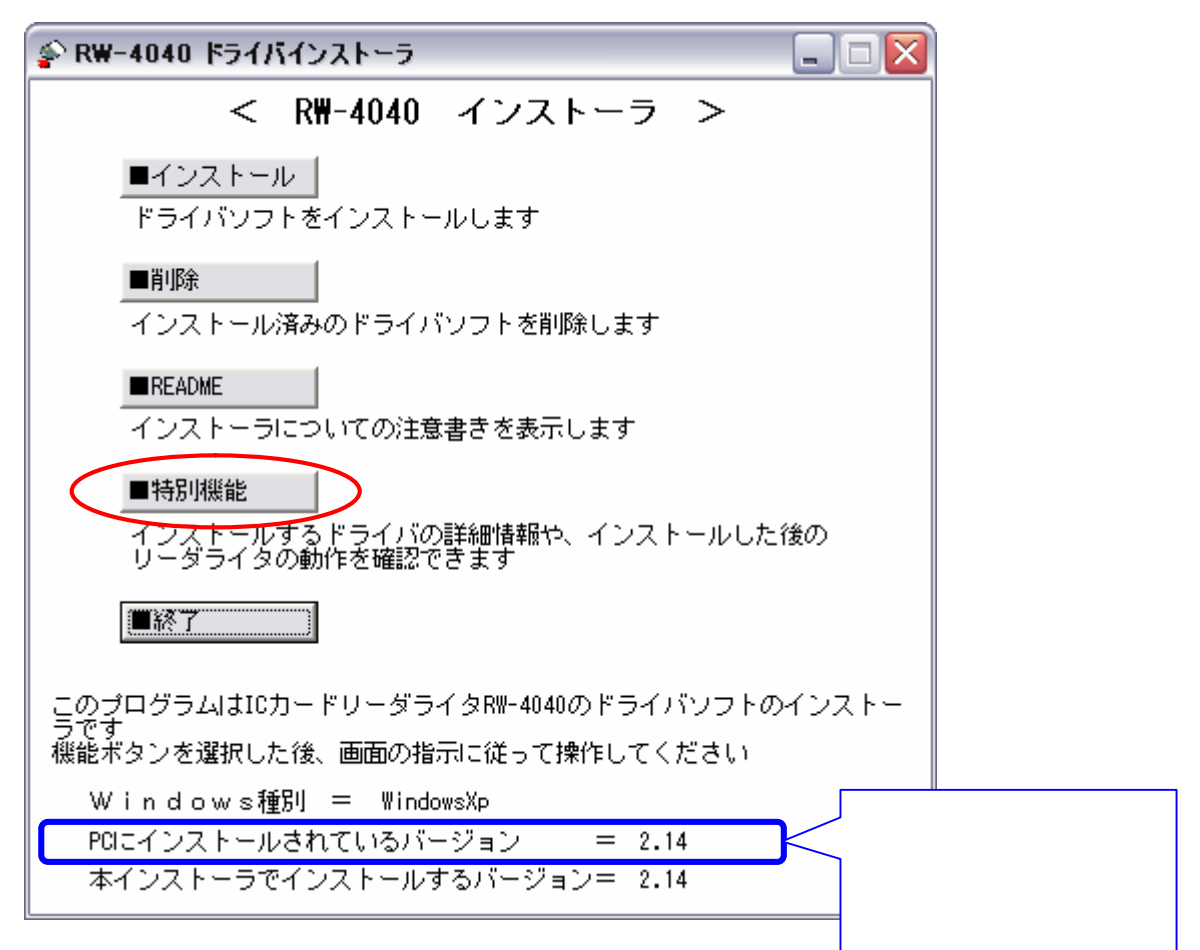

図の様な画面があらわれたら、リーダライタに、ICカード(1)を差し込んでください。

リーダライタの LED 色にも注目してください(カード挿入前:緑点滅、カード挿入: 橙点灯)。 上記の色にならない場合は、ドライバインストールに失敗しているか、カードが正しく挿入出来て いない場合があります。

1:IC カードは、住民基本台帳カードか、金属端子付きのクレジットカードなどを使用してく ださい。尚、金属端子の無い IC カードは本機では使用できません。

| RW-4040 ドライバインストーラ - 特別機能                                                                   |
|---------------------------------------------------------------------------------------------|
| ■ドライバ情報<br>本SETUPに含まれるドライバファイルの詳細情報を表示します                                                   |
| ■PC/SD動作確認<br>ICカードリーダライタの動作を確認するため、PC/SDの基本機能を実行します<br>リーダライタを1台だけ接続してカードをセットした状態で実行してください |
| ■リーダライタ情報<br>ICカードリーダライタの情報を表示します<br>リーダライタを1台だけ接続してカードをセットした状態で実行してください                    |
|                                                                                             |
|                                                                                             |
|                                                                                             |
|                                                                                             |

「 PC/SC 動作確認ボタン」(赤丸箇所)をクリックしてください。

下図のように「リーダライタは正しく動作しています。」と表示されたら、ドライバのインスト ールは正常にインストール出来ており、リーダライタも正しく動作しています。

|   | RW-4040 ドライバインストーラ - 特別機能                                                                                                    | × |
|---|----------------------------------------------------------------------------------------------------|---|
|   | ■ドライバ情報<br>本SETUPに含まれるドライバファイルの詳細情報を表示します                                                                                                    |   |
| < | ■PC/SC動作確認<br>ICカードリーダライタの動作を確認するため、PC/SCの基本機能を実行します<br>リーダライタを1台だけ接続してカードをセットした状態で実行してください                                                                                                   |   |
|   | ■リーダライタ情報<br>ICカードリーダライタの情報を表示します<br>リーダライタを1台だけ接続してカードをセットした状態で実行してください                                                                                                    |   |
|   | SHARP RW4040USB 0<br>SCardConnect OK<br>SCardStatus OK<br>SHARP RW4040USB 0<br>SCARD_SPECIFIC SCARD_PROTOCOL_T1<br>3B E0 00 FF 81 31 FE 45 14<br>SCardDisconnect OK<br>SCardReleaseContext OK | • |
|   | リーダライタは正しく動作しています。                                                                                                    | + |
|   | 戻る                                                                                                    |   |

で正常動作を確認したら、「戻る」ボタンをクリックしてください。

の画面上で、「終了」ボタンをクリックして、デバイスドライバインストールの確認作業を終了 します。

で、「SCardConnect NG」と表示されたら

| RW-4040 ドライバインスト・                                                                                                | -ラ - 特別機能                                           |  |  |
|----------------------------------------------------------------------------------------------------|-----------------------------------------------------|--|--|
| ■ドライバ情報<br>本SETUPに含まれるドライバファイルの詳細情報を表示します                                                                        |                                                     |  |  |
| ■PC/SC動作確認<br>ICカードリーダライタの動<br>リーダライタを1台だけ接続                                                                     | 作を確認するため、PC/SCの基本機能を実行します<br>記てカードをセットした状態で実行してください |  |  |
| ■リーダライタ情報<br>ICカードリーダライタの情報を表示します<br>リーダライタを1台だけ接続してカードをセットした状態で実行してください                                         |                                                     |  |  |
| SCardEstablishContext<br>SCardListReaderGroups<br>SCard\$DefaultReaders<br>SCardListReaders<br>SHARP RW4040USB 0 | ок<br>ок                                            |  |  |
| SCardConnect<br>ICカードが認識されてい                                                                                     | NG<br>ません。                                          |  |  |
| SCardReleaseContext                                                                                              | ок                                                  |  |  |
| <u>&lt;</u>                                                                                                    |                                                     |  |  |
|                                                                                                    | _ 戻 る_                                              |  |  |

IC カードの金属端子部が汚れ等で接触不具合の場合にも、この「SCardConnect NG」と表示 され、リーダライタ本体のLEDは赤色点滅します。この場合、メガネレンズ汚れ拭き取り用の ペーパーやセーム皮などで金属端子部の表面を拭いてから、再度IC カードをリーダライタに差 し込んでください。

IC カードが奥まで差し込まれていないか、向きや表裏が正しくない場合もあります。IC カードを抜き再度挿入しなおすか、IC カードの金属端子の有る方を表にして、金属端子を奥にして挿入してください。

- で「SCardEstablishContext NG」と表示されたら
- IC カードのサービスが停止されている可能性があります。 「スタート」 「設定」 「コントロールパネル」 「管理ツール」 「サービス」の順にクリックしてください。

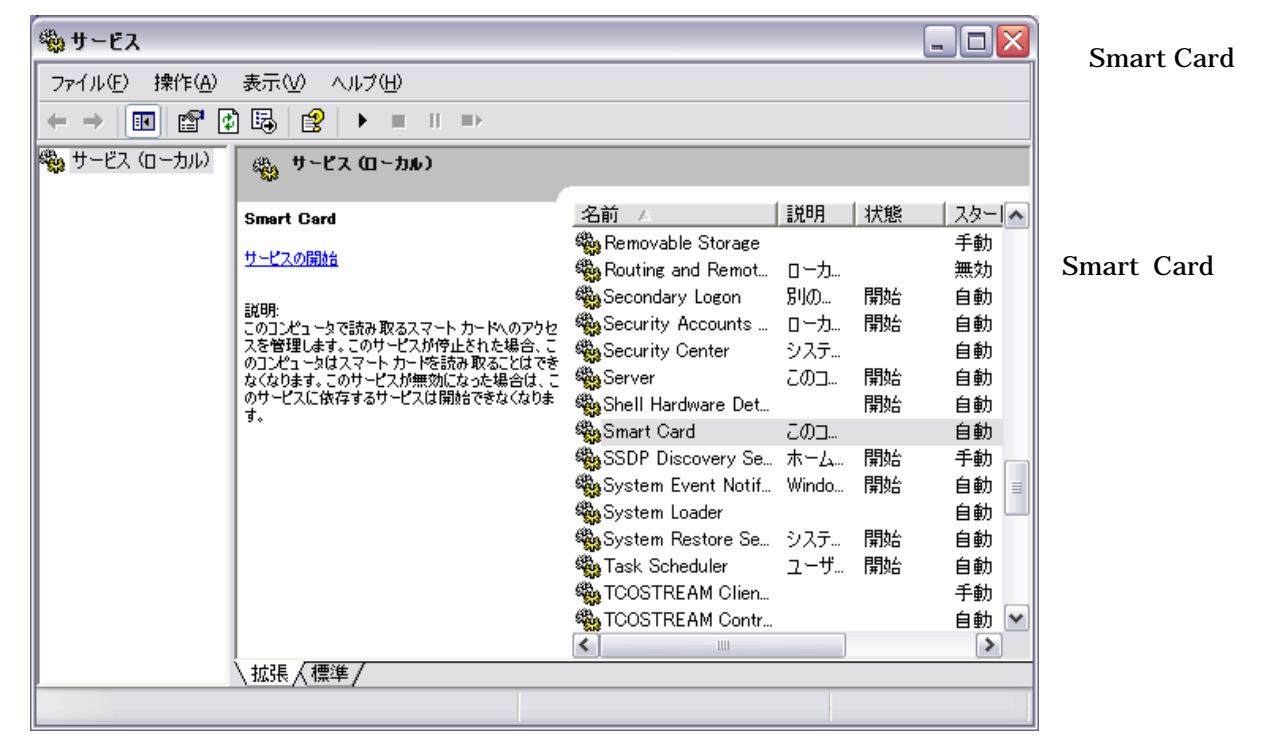

#### 8 リーダライタの設定

以下の設定は、先ず JRE(Java 実行環境)のインストールと、次に公的個人認証サービス利用者ク ライアントソフトをインストールした後で行ってください。 JRE のバージョン確認とインストール方法については下記ページを参照してください。 バージョン確認:http://www.nta.go.jp/e-tax/step01\_jre\_conf.html インストール方法:http://www.nta.go.jp/e-tax/step01\_jre\_inst.html 公的個人認証サービス利用者クライアントソフト関係のページ http://www.jpki.go.jp/client/index.html

パソコンの「スタート」 「すべてのプログラム」 「公的個人認証サービス」 「ユーティリティ」 「IC カードリーダライタ設定」をクリックしてください。

次の様な画面が出たら、PC/SC 対応をクリックしてください。

リーダライタ名称に、"SHARP RW4040USB 0"の様に「SHARP」と「RW4040」の文字が出ている事を確認してください。

その後、「設定」ボタンをクリックしてください。

| 🎲 ICカードリーダライタ設定 🛛 🔯                             |                             |
|-------------------------------------------------|-----------------------------|
| 使用するICカードリーダライタの種類を選択して下さい。                     | PC/SC 対応(P)をクリック<br>してください。 |
| ICカードリーダライタ名称( <u>B</u> )<br>SHARP RW4040USB 0  | 設定(S)をクリック                  |
| C NMDA対応(N)<br>ポート番号(D)<br>USB101               | してください。                     |
| ,<br>設定( <u>S</u> ) <u>+</u> +y)til( <u>E</u> ) |                             |

以上で、リーダライタに関係する設定は全部終了しました。 お疲れ様でした。